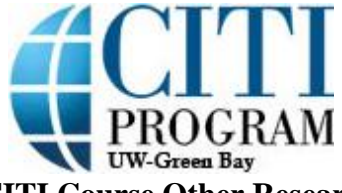

## **Completing the CITI Course Other Researcher Instructions**

1. Click on "University of Wisconsin - Green Bay Courses" to open your UWGB courses.

| Main Menu / My Courses                                                                                                    | My Profiles     | My CEUs | My Reports | Support | Q |  |
|----------------------------------------------------------------------------------------------------|-----------------|---------|------------|---------|---|--|
| Main Menu / My Courses                                                                                                    |                 |         |            |         |   |  |
| University of Wisconsin - Green Strength - Green Strength - Green Stren | een Bay Courses |         |            |         |   |  |
| ► Affiliate With Another Institution                                                                                                    |                 |         |            |         |   |  |
| ► Affiliate as an Independent Learner                                                                                                    |                 |         |            |         |   |  |

## 2. Click "Social & Behavioral Research" to open the Human Subjects Research Course.

| Main Menu / My Courses                             | My Profiles       | My Records  | My CEUs | Support | Admin             | Q          |
|----------------------------------------------------|-------------------|-------------|---------|---------|-------------------|------------|
| Main Menu / My Courses                             |                   |             |         |         |                   |            |
| <ul> <li>University of Wisconsin - Gree</li> </ul> | n Bay Courses     |             |         |         |                   |            |
| C                                                  | Course 🕜          |             | St      | tatus 🕜 | Completion Record | 2 Survey @ |
| Social & Behavioral Research                       |                   |             | Inc     | omplete | Not Earned        |            |
| My Learner Tools for Univer                        | sity of Wisconsin | - Green Bay |         |         |                   |            |
| Add a Course                                       |                   |             |         |         |                   |            |
| Remove a Course                                    |                   |             |         |         |                   |            |
| View Previously Complet                            | ed Coursework     |             |         |         |                   |            |
| Opdate Institution Profile                         | 2                 |             |         |         |                   |            |
| Remove Affiliation                                 |                   |             |         |         |                   |            |
|                                                    |                   |             |         |         |                   |            |

3. This is your course home page. The first time you come into this page, you will need to complete the Integrity Assurance Statement.

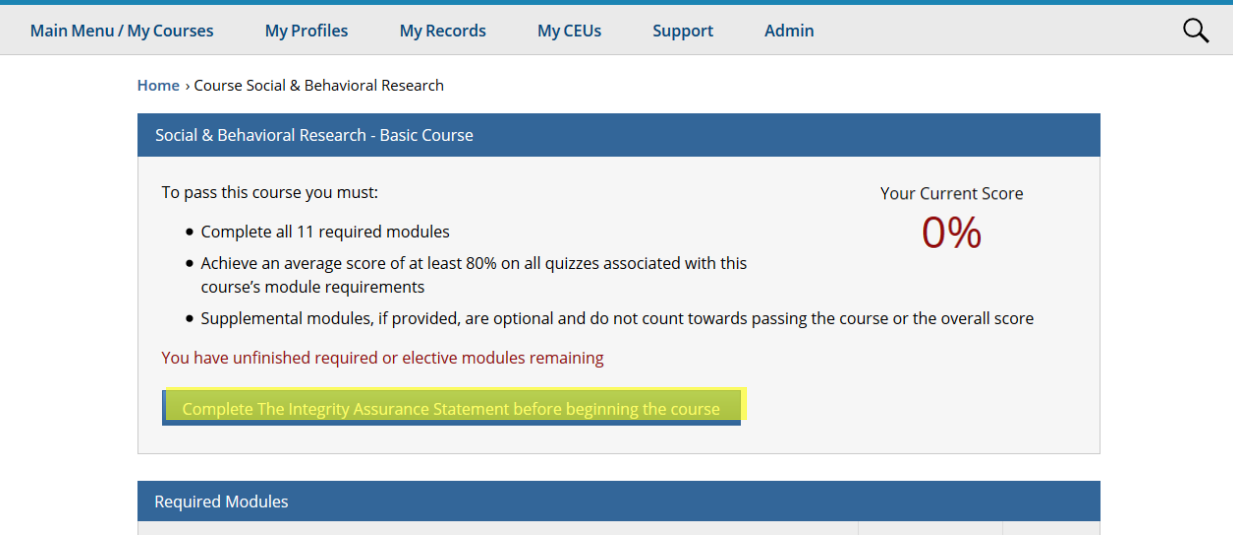

4. Click the box and "Submit" in order to finish the Integrity Assurance Statement.
Check the box to accept, then click the Submit button:

I AGREE to the above and the other Terms of Service for accessing CITI Program materials.

5. You will have 12 required modules to complete. Please see image below:

Complete all 12 required modules.

Modules

Belmont Report and Its Principles (ID 1127)

History and Ethical Principles - SBE (ID 490)

Defining Research with Human Subjects - SBE (ID 491)

Basic Institutional Review Board (IRB) Regulations and Review Process (ID 2)

Privacy and Confidentiality - SBE (ID 505)

Informed Consent - SBE (ID 504)

Populations in Research Requiring Additional Considerations and/or Protections (ID 16680)

Conflicts of Interest in Human Subjects Research (ID 17464)

Hot Topics (ID 487)

Unanticipated Problems and Reporting Requirements in Social and Behavioral Research (ID 14928)

Assessing Risk - SBE (ID 503)

Students in Research (ID 1321)

6. This is the bottom of module History and Ethical Principles (ID 490). Click on the "Take the quiz for History and Ethical Principles - SBE" link to open the quiz.

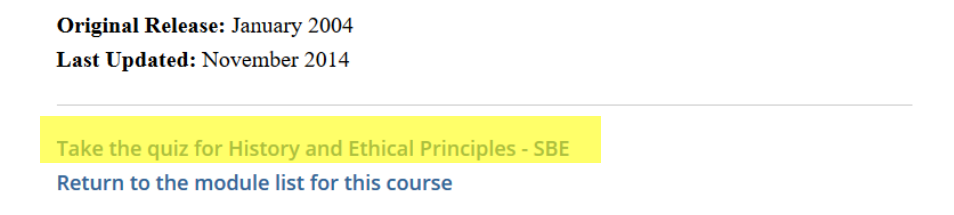

5. This is what the top of the quiz will look like. The quiz will contain five questions. You will need to earn at least 80% in order to pass the module. Click "Submit" after you answer all five questions.

| Main Menu / My                                                                                                    | Courses     | My Profiles      | My Records       | My CEUs        | Support        | Admin  | Q |
|----------------------------------------------------------------------------------------------------|-------------|------------------|------------------|----------------|----------------|--------|---|
| Home > Quiz History and Ethical Principles - SBE                                                                                                    |             |                  |                  |                |                |        |   |
| History and Ethical Principles - SBE Quiz                                                                                                    |             |                  |                  |                |                |        |   |
| <b>Instructions</b> : Please provide an answer for all questions. Each question is one point. Click on the Submit button to register your answers. After submitting your answers, the correct answer to each question and an explanation will be displayed. Navigational links to the next module will be provided. |             |                  |                  |                |                |        |   |
|                                                                                                    | All quiz qu | estions count to | wards your score | . You should a | nswer all ques | tions. |   |
|                                                                                                    | Question 1  |                  |                  |                |                |        |   |

6. Once all 12 modules are completed, you will want to click "View Post-Course Completion Options".

View Post-Course Completion Options Submit a comment about this exam

7. To print your certificate, click on "Access your Completion Records."

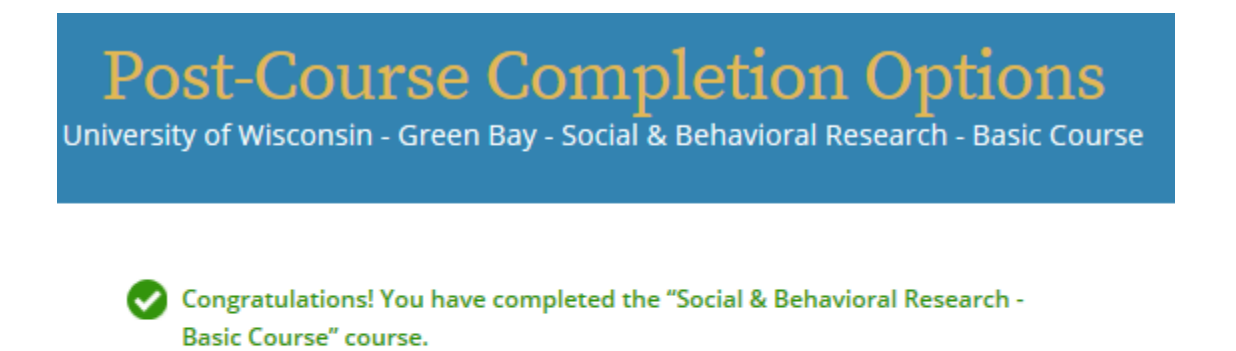

Access your Completion Records

View, Print, or Share via link your Completion Certificate or Completion Report for this course. 8. Your page should look like this. Click on the link under "Completion Certificates." This will pull up a PDF of your completion certificate. Save this document and submit as needed.

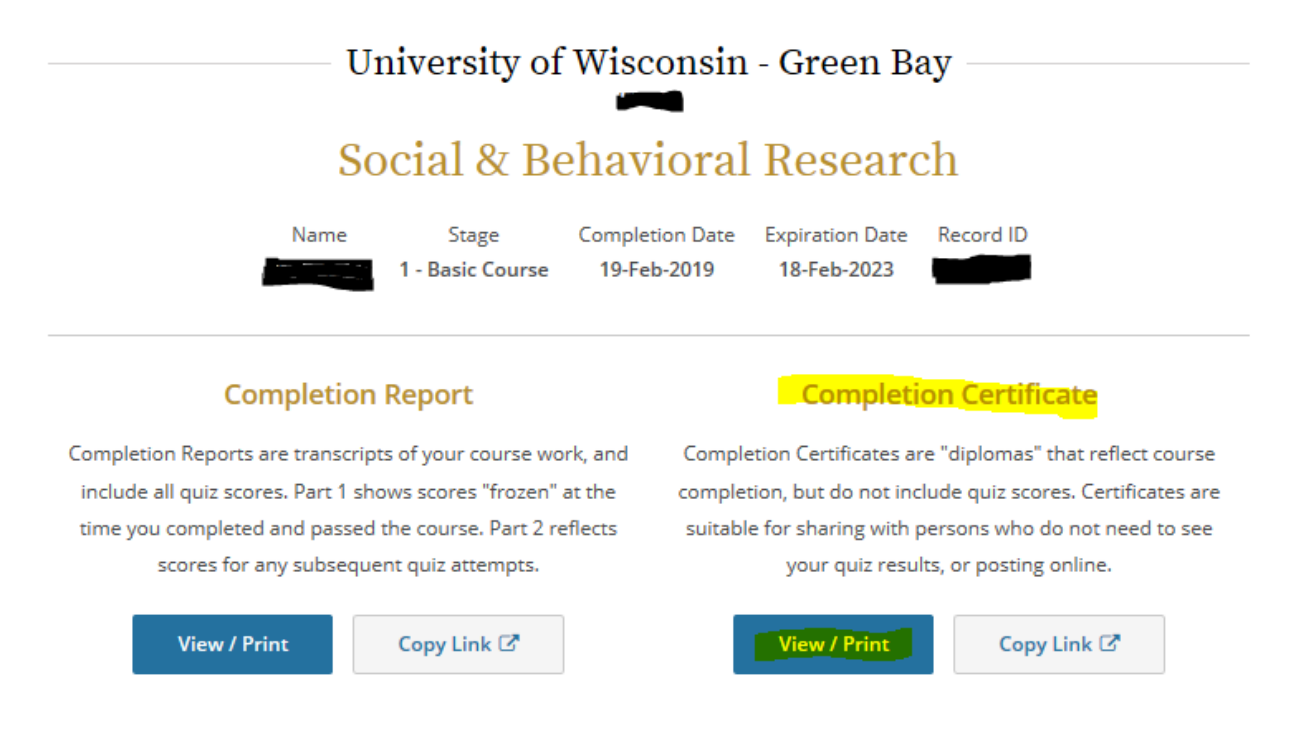